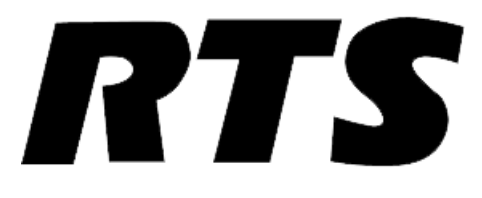

# **Media Server Installation Guide**

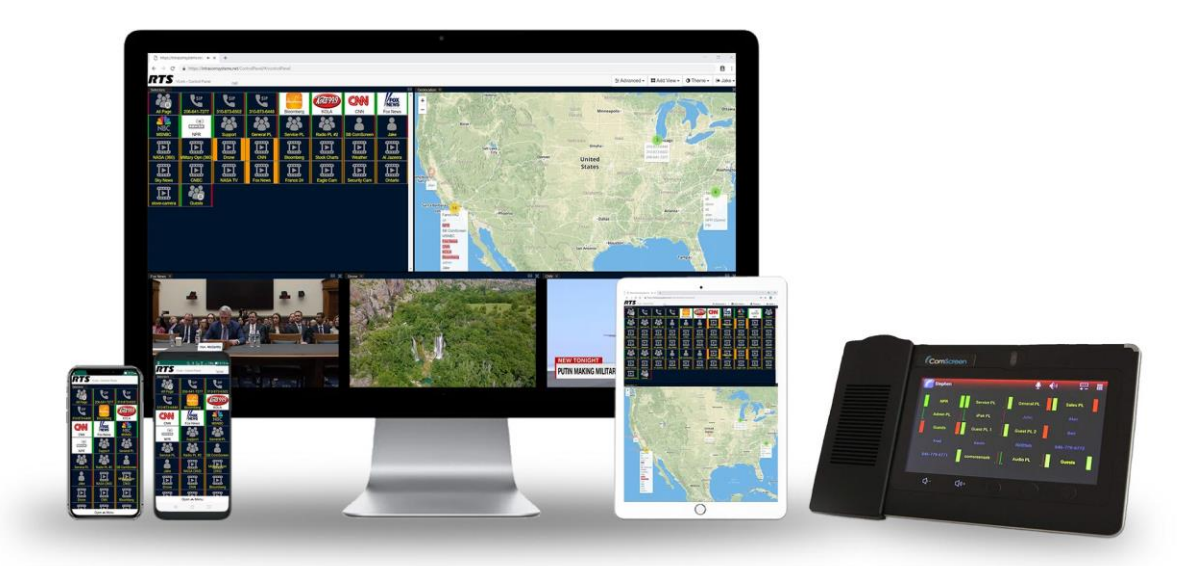

## SYSTEM REQUIREMENTS

A virtual machine running Ubuntu 18.04 LTS. An ISO is available to download here: <u>https://ubuntu.com/download/desktop</u>.

### **OS** Configuration

| ٩          | Settings          | Power                  |  |
|------------|-------------------|------------------------|--|
| ((1=       | Wi-Fi             | Power Saving           |  |
| *          | Bluetooth         |                        |  |
| 4          | Background        |                        |  |
| ▣          | Dock              | Suspend & Power Button |  |
| A.         | Notifications     | Automatic suspend Off  |  |
| ۹          | Search            |                        |  |
| )ĝ         | Region & Language |                        |  |
| 0          | Universal Access  |                        |  |
| €Ds        | Online Accounts   |                        |  |
| Ш          | Privacy           |                        |  |
| <          | Sharing           |                        |  |
| <b>4</b> 0 | Sound             |                        |  |
| Ge         | Power             |                        |  |
| ō,         | Network           |                        |  |
| ÷          | Devices >         |                        |  |
|            | Details >         |                        |  |

Launch the settings application then select Power. Set Power Saving to Never and Suspend & Power Button to Automatic Suspend Off.

#### **Media Server Installation**

Open a Terminal window and run the following command:

```
wget -O - https://intracom-
downloads.s3.amazonaws.com/Install_Video_Media_Server.sh | bash
```

**Note:** The script will automatically update your system. If the update fails, you can try running sudo apt-get update or try running the Software Updater application.

The Video Media Server will be installed as a service and will be set to run on system startup. The service will automatically be started after the installation.

Copyright © 2020

The following commands can be used to manually start or stop the Media Server:

- sudo service kurento-media-server start
- sudo service kurento-media-server stop

## **VLink Configuration**

| Media Server Settings                    |      |
|------------------------------------------|------|
| IP Port for Video Application Server WSS | 8443 |
| Hostname for Video Media Server          |      |
| IP Port for Video Media Server WS        | 8888 |
| IP Port for Video Media Server WSS       | 8433 |
|                                          |      |

After the installation you will need to go into the System Administration and click the System Configuration tab. Enter in the Hostname of the Video Media Server then click save.